專業・信頼・創新・關懷

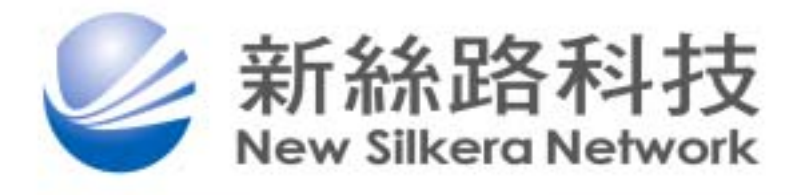

# 國際漫遊 使用手冊

# 第一章、新絲路 iPass Connect 安裝環境

# 令硬體需求

- 1. 磁碟最少須有 8MB 的剩餘空間
- 2. 建議使用 Pentium 233 MHz 以上之 CPU 及 64 MB 以上之記憶體
- 3. 須安裝 Microsoft TCP/IP protocol
- 4. 若作業系統為 Win98,WinNT 者,須確認是否有安裝 Mircosoft Dial-up Networking (DUN) version 1.3 或更新的版本
- 5. 最少有一種可供上網的介面,如數據機、802.11b wireless card

# ◈作業系統需求

- 1. Windows 98 OSR(有/無 Service Pack 1) 及 Second Edition
- 2. Windows NT Workstation 4.0及 Server 4.0(SP3以上)
- 3. Windows 2000
- 4. Windows ME
- 6. Windows XP Home or Professional Edition

# **◈無線寬頻上網**

在無線寬頻上網部份, iPass 建議使用以下幾種廠牌之 Wireless LAN card。在 此亦提醒用戶,並非所有 Windows 版本都能支援所有的 Wireless LAN card, 所以在網卡與系統相容性部份,須請您參考網卡之規格說明書。

- 1. Cisco AIR-PCM352
- 2. Intel WPC2011BWW
- 3. Compaq WL100
- 4. IBM/Lucent/Orinoco PC24E-H-FC

5. Netgear MA701

7. Toshiba Built-In WiFi

# ♦iPass Connect 安裝前注意事項(Win98,WinNT 之使用者)

為了能正常使用 iPass Connect 撥接上網,作業系統為 Win98 及 WinNT 之使用 者務必確認是否已有安裝 Microsoft Dial-up Networking(DUN) 1.3 或更新的版 本。

# 一、Win98 使用者

確認是否已安裝 DUN

- 1. 「開始」→「設定」→「控制台」→「新增/移除程式」
- 2. 選取頁面「Windows 安裝程式」
- 3. 游標移至「通訊」項目並雙擊開啟
- 4. 尋找「撥號網路」項目
- 5. 若「撥號網路」項目尚未選取,請選取之
- 6. 再按「確定」鍵兩次離開

安裝 DUN(此步驟須 Windows 98 CD-ROM)

- 1. 請參照上述步驟 1-5
- 2. 放入 Windows 98 CD-ROM
- 3. 後續則照著出現之提示訊息進行安裝即可

# 二、WinNT 使用者

#### 確認是否已安裝 DUN

- 1. 「開始」→「設定」→「控制台」→「網路」
- 2. 選取頁面「服務」

- 3. 尋找「遠端存取服務」項目
- 4. 若沒有,則須再安裝此項目

安裝 DUN(此步驟須 Windows NT CD-ROM)

- 1. 請參照上述步驟 1-2
- 2. 選按「新增」鈕,並選擇要新增「遠端存取服務」項目
- 3. 放入 Windows NT CD-ROM
- 4. 出現之提示訊息後放入 Windows NT 光碟
- 5. 選擇你所使用的 modem 的類型,並按下確定
- 6. 在遠端存取服務頁面,按下「設定」鈕
- 7. 選擇只允許向外撥出項目,並按下確定
- 8. 選擇網路,在通訊協定頁面中,選擇 TCP/IP 通訊協定,並按下確定
- 9. 再按下繼續,會再跳出須要 Windows NT 光碟的提示訊息
- 10. 結束後,將您的電腦重新開機即可
- 11. 請確認您的 Windows NT 已升級至 Service Pack 4 以上,若尚未升級至此版本,請至下列連結下載後續版本安裝。

http://www.microsoft.com/ntserver/nts/downloads/default.asp#Re
commendedUpdates

# 三、Windows ME、Windows 2000、Windows XP 使用者

# 確認是否已安裝 DUN

在上述這些 Windows 版本,已內建安裝 DUN,在此並不須再做任何確認及安裝動作。

# 第二章、新絲路 iPass Connect 操作說明

# ♦新絲路 iPass Connect 安裝及使用說明

# 請先安裝 iPC\_14457.exe, 然後啟動〔iPass Connect〕進入主畫面(如 右圖)。

1. 連線方式選擇說明:

請依您目前所使用的上網方式 選擇(一般常用為數據機上 網;若是無線網卡,請選擇無 線寬頻模式,操作說明請參考 第四章)。

2. 連線地點選擇說明:

選擇您目前停留所在地方的國 家名稱。如果無適當的國家可 選,請選擇最近的國家。選擇 您在目前停留的地方撥接連線 的州省名稱,在某些國家可能 不適用。

- 選擇好地點後,下方的電話簿 即會出現該地區可以撥接上 網的號碼及連線速度,再依 照所出現的號碼擇一後按下 方的〔連接〕鍵即開始撥接 程序。
- 4. 〔全選〕鍵的使用說明:

當您所在之城市有多個撥接電話可選擇時,您可按下〔全選〕鍵,在撥號時,若第一個選擇號碼不通時,它會自動輪撥第二個號碼,以此類推。

| 🖥 PessConnect                |               |            |              |
|------------------------------|---------------|------------|--------------|
| 灌頂(1) 常用號碼(1) D              | 2明(出)         |            |              |
| 數據機 整體服務數位象                  | 188 魚線寬順      |            |              |
|                              | 地站 國家 📴       | 8          | •            |
|                              | 城市 Tag        | pexi       | • / <b>~</b> |
| 新絲路科技<br>New Silkera Network | 區城縣           |            | 清除 iPass`    |
| 電話陣                          |               |            |              |
| 能企                           |               |            |              |
| 城市                           | 驶码            | 速度         |              |
| Taipei                       | (2) 8176 9071 | 56000      |              |
| Taipei                       | 412 0936      | 56000      |              |
| Taipei                       | 412 3000      | 56000      |              |
| Taipei                       | (2) 412 3888  | 56000      |              |
| Taipei                       | 4050.3000     | 56000      |              |
| Tarpes                       | (2) 8174 8800 | 56000      |              |
| 鉴號內容                         | 412.3898      |            | 添加常用號碼       |
|                              | 液 结束          | <u>د ا</u> | 說明           |
|                              |               |            |              |

- 5. 點選上方〔選項(<u>o</u>)〕下的 〔撥號內容〕如右圖,在此您 必須要檢查每一個撥接屬性設 定是否正確。
- 如果您是在旅館上線,您可能 需要在「存取外線撥號」欄輸 入外線號碼。
- 若需要中斷呼叫等待撥號,請 在「關閉來電等待撥號」欄選 擇適當的符號。
- 「撥號方式」可選擇撥頻 (Tone)或脈衝(Pulse)。
- 如果您需使用電話卡,請選取
   「使用電話卡」,點選「添加」之後,您就可以輸入電話
   卡的相關資料來使用了!
- 點選上方〔選項(<u>o</u>)〕下的 〔使用者資料〕後,所出現的 新視窗中(如左圖),使用者名 稱(Username) 及密碼 (Password),請輸入新絲路 所發給您的 ID 及密碼,然後 按「確定」鍵就可以開始連線 了。

勾選右方的「儲存密碼」後, 即不用每次連線時再重複輸入 密碼。

| 撥號內容         |
|--------------|
| 一般           |
| 存取外線撥號       |
| 闘閉來電等待撥號 ▼   |
| 撥號方式 撥頻 ▼    |
|              |
| ▶ 地點與選取的號碼相同 |
| 國家 台灣        |
|              |
|              |
|              |
| 電話卡          |
| □ 使用電話卡      |
| v            |
| 添加修改開除       |
| 412 3888     |
| 確定 取消 説明     |

| 使用者資料<br>使用者資訊 | ×                   |
|----------------|---------------------|
| - 網際網路登入       | 網域<br>@ silkera.net |
| 密碼             | □ 儲存密碼              |
|                |                     |
|                |                     |
| 確定             |                     |

7. 增加新書籤

當您選好了您要撥接的號碼 後,可以直接點選「添加」, 再按下「確定」鍵,如此,下 一次只要在 iPass Connect 視窗工具列中點選「常用號 碼」,就可以快速轉換到您書 籤中的連線資訊了。

| <mark>r4</mark> ⊉assCo | aunect                 |                                       |                         |          |
|------------------------|------------------------|---------------------------------------|-------------------------|----------|
| 進現②                    | 常用號碼(图)                | 説明(目)                                 |                         |          |
| 數據機                    | 添加(公)<br>修改(20)        | 8 無線寬頻                                |                         | 1        |
|                        | Taipei                 |                                       | 18                      |          |
|                        |                        | <br>                                  | Caipei                  |          |
| 新新<br>New              | 餘路科打<br>Silkera Networ | 医绒毛 医                                 |                         | 清除 iPass |
| - 1925                 | (#                     |                                       |                         |          |
|                        | 全進                     |                                       |                         |          |
| 城                      | 市                      | 数碼                                    | 速度                      |          |
| Teo<br>Teo             | pei<br>pei<br>pei      | (2) 8176 9071<br>412 0936<br>412 3000 | 56000<br>56000<br>56000 |          |
| Tee                    | pei                    | (2) 412 3888                          | 56000                   | _        |
| Tei<br>Tei             | pei<br>pei             | 4050 3000<br>(2) 8174 8800            | 56000<br>56000          |          |
|                        | 鉴號內容                   | 412 3898                              |                         | 添加常用號碼   |
|                        |                        | 潮接                                    | 5 <b>東</b>              | 100.00   |
|                        |                        |                                       |                         |          |

若您在使用新絲路之 iPass 國際漫遊服務上有任何問題或困難,請以電子郵件方式 Email 至 ipass@silkera.net 或直接撥我們的服務電話(02)2759-1319 分機 2230 與我們聯繫,我們將有技術人員直接回覆並處理您相關的問題。

為了提供您滿意的服務,請不時給予我們意見,希望新絲路所提供的網路加值服務, 能造就您或您的公司高效率工作實績。

# 第三章、Q&A

# **◈新絲路 iPass 國際漫遊常見問題**

#### Q1:請問我可以從那裡查詢撥號記錄呢?

- A1:您可以點選 iPass Connect 工具列上的「說明(<u>H</u>)」 「撥號歷程記錄(<u>D</u>)」來查 詢。
- Q2:請問撥接時無撥號音時怎麼辦?
- A2:請先檢查撥號設備(如數據卡)有無安裝完成,再來是電話線是否妥善接在電腦數據機的接孔上。再來將「撥號內容(<u>D</u>)」中,「地點與選取的號碼相同」這一項取消或再勾選起來重試一次。另外,亦請注意所在地點撥號時是否須再加上外線撥號,有的話,則請於「存取外線撥號」欄位中加上,通常為8或9。

#### Q3:請問密碼認證時間過長是什麼原因呢?

A3:密碼認證時間過長(超過 60 秒)時,請先不要點選「取消」鍵,有些國家地區可能需要 120 秒才能接通。您可以在 iPass Connect 工具列上的「選項(<u>O</u>)」中選擇「設定(S)」 「撥接」,將「重撥於 xx 秒內未連接」的秒數設更長。

#### Q4:為什麼我在撥號後一直收到錯誤訊息而無法連上網呢?

#### A4:(1)輸入的密碼不正確,請重新再輸入一次

- (2) 輸入的帳號不正確,請務必確認跟 ISP 所發的帳號一致
- (3)該撥接號碼無法正常接通,可能是該號碼之線路有問題,請更換另一線號碼試試
- (4)所在旅館須要加外線號碼才能正常撥號,請確認該旅館的撥號方式

新絲路科技股份有限公司

New Silkera Network Corp.

110 台北市忠孝東路五段 508 號 4 樓之 3

Tel:(02)2759-1319 Fax:(02)2727-6602 E-mail:ipass@silkera.net

專精於 資訊安全/設備管理/頻寬通訊的 NSI 專家

# 第四章、無線寬頻

# **◈無線寬頻操作說明**

關於所在地選擇、撥號方式請參照第二章 新絲路 iPass Connect 操作說明。

1. WEP(Wired Equivalent Privacy) 說明:

此使用 iPassConnect 連線上網時,須將 WEP 選項關閉。如右圖 1.所示之訊息。

 SSID(Service Set Identifier)服務 組識別碼說明:

此選項會依您目前所選擇之無 線寬頻存取地有無要求而定。 大多數之存取地並不會要求要 SSID,若有要求者,如右圖 2. 所示,會出現訊息提示您。

| <mark>それのConnet</mark><br>部項の) 金田秋明(F2) 開始(F2)                                                                                        |                                                                                     |
|----------------------------------------------------------------------------------------------------|-------------------------------------------------------------------------------------|
| 教神術 聖健服務教位網路 無                                                                                                    | 總寬領                                                                                 |
| - 地路<br>新糸路科技<br>New Silkero Network<br>電話簿<br>- 電話簿<br>- 電話簿<br>- 電話簿<br>- 電話簿<br>- 電話簿<br>- 電話簿<br>- 電話簿<br>- 電話簿<br>- 電話簿<br>- 電話簿 | 國家 丹奈<br>地市<br>東京<br>清除<br>予書SS<br>2.<br>倉 (影音細語別毛) 堂更点: cph<br>Minnessonik Airport |
|                                                                                                    | 源加采用號碼                                                                              |
| 谨连                                                                                                    | 加克 脱卵                                                                               |

3. 相關的操作說明:

至於如何關閉 WEP 或是設定 SSID,則必須詳閱您的無線網卡操作說明, 或參考下方附錄所提供的幾種品牌之無線網卡說明。

# **令**附錄

為了能正常使用 iPass Connect 無線寬頻上網,在此特針對幾種較常用之無線寬 頻網卡提供部份操作說明,方便您在設定上有所參考。

## -, Cisco Aironet 340

#### 關閉 WEP

- 1. 請確定您的 Aironet 340 網卡已插入並安裝在您的筆記型電腦上
- 2. 開啟 Cisco Aironet Client Utility Version 5 (在大部份的作業系統 上,此程式會在 C:\Program Files\Cisco Aironet\Aironet Client Utility\wingds.exe)
- 3. 點選 Profile Manager
- 4. 點選 Select Active Profile 後,請選擇您目前在使用的 profile
- 5. 選取 Network Security 頁面
- 6. 點選 WEP 後,請選擇 No WEP
- 7. 再按「確定」鍵

#### 設定 SSID

- 1. 請參照上述步驟 1-4
- 2. 選取 System Parameters 頁面,在 SSID1 此欄位輸入 iPass Connect 所指 定的 SSID
- 3. 再按「確定」鍵
- $\Box$ , Cisco Aironet 350

#### 關閉 WEP

- 1. 請確定您的 Aironet 350 網卡已插入並安裝在您的筆記型電腦上
- 開啟 Cisco Aironet Client Utility Version 5 (在大部份的作業系統上,此程式會在 C:\Program Files\Cisco Aironet\Aironet Client Utility\wingds.exe)
- 3. 點選 Profile Manager
- 4. 點選 Select Active Profile 後,請選擇您目前在使用的 profile
- 5. 選取 Network Security 頁面
- 6. 點選 WEP 後,請選擇 No WEP

7. 再按「確定」鍵

## 設定 SSID

- 1. 請參照上述步驟 1-2
- 2. 選取 System Parameters 頁面後,選擇 Enable Auto Configuration Switching
- 3. 在 Home Networking 頁面,在 SSID 此欄位輸入 iPass Connect 所指定的 SSID
- 4. 再按「確定」鍵

# $\Xi$ , Lucent Orinoco Gold/Silver

## 建立連線檔(Connection Profile)

Lucent Orinoco 802.11b 無線網卡須自行建立一個新的連線檔以使用 iPass 的無 線寬頻上網服務,在此之前,您的作業系統若為 Windows 98, ME, 2000, NT 者, 須再安裝 Orinoco 的設定軟體。

- 1. 請點選您的桌面右下方工具列中的 Orinoco 圖案
- 2. 選擇「Configuration Profile」內的「Add/Edit Profile」項目
- 3. 在「Add/Edit Configuration Profile」畫面中,選取第二個欄位
- 4. 在空白欄處輸入 iPass,並於其右的下拉式選單選擇 Access Point
- 5. 再按「確定」鍵

| Add/Edit Configuration Profile | ? ×                                                       |
|--------------------------------|-----------------------------------------------------------|
| Select Profile                 |                                                           |
| C Office                       | Access Pcint                                              |
| • Pass                         | Access Point                                              |
| •                              | Access Point<br>Residential Gateway<br>Peer-to-Peer Group |
| •                              | Access Point                                              |
|                                | <u>E</u> dit Profie                                       |
| <u>D</u> K                     | <u>C</u> ancel <u>H</u> elp                               |

## 關閉 WEP

- 1. 請確定您的 Aironet 350 網卡已插入並安裝在您的筆記型電腦上
- 2. 請點選您的桌面右下方工具列中的 Orinoco 圖案
- 3. 選擇「Configuration Profile」內的「Add/Edit Profile」項目
- 4. 在「Add/Edit Configuration Profile」畫面中,選取 iPass 欄位,並 按下方的「Edit Profile」鈕
- 5. 在「Edit Profile iPass」畫面中,選擇「Basic」頁面,並在「Network name」輸入相關的名稱
- 6. 再選擇「Encryption」頁面,確認「Enable Data Security」項目並沒有 勾選
- 7. 再按「確定」鍵

| Basic       | Encryption Advanced Admin                                                                                                    |     |
|-------------|----------------------------------------------------------------------------------------------------|-----|
| <u>N</u> et | twork Name Wayport Access                                                                                                    | _   |
|             | 1 ··· -                                                                                                    |     |
|             |                                                                                                    |     |
|             |                                                                                                    |     |
|             |                                                                                                    |     |
| [           | The Network Name should match the Network Nam<br>value of the Access Point(s).                                                          | IB: |
|             | The Network Name should match the Network Nam<br>value of the Access Point(s).<br>Consult your LAN administrator for the correct value. | IB: |
|             | The Network Name should match the Network Nam<br>value of the Access Point(s)<br>Consult your LAN administrator for the correct value.  | e:  |
|             | The Network Name should match the Network Nam<br>value of the Access Point(s)<br>Consult your LAN administrator for the correct value.  | e.  |

## 設定 SSID

- 1. 請參照上述步驟 1-4
- 2. 在「Edit Profile iPass」畫面中,選擇「Basic」頁面,並在「Network name」輸入 iPass Connect 所要求的 SSID
- 3. 再按「確定」鍵